## POKYNY K REGISTRACI MTBO

Žádost o registraci sportovců podávají jednotlivé kluby (respektive jejich vedoucí, či pověření členové klubu) prostřednictvím informačního systému <u>http://oris.orientacnisporty.cz</u> V části Registrace takto:

přihlášení do ORIS (nutno být platným vedoucím klubu)

- v levém menu odkaz: Mé kluby - Klubová registrace (pro ten z klubů, kde mám funkci vedoucího)

- po kliknutí na odkaz se v hlavní části stránky objeví informace k aktuální registraci, kde zkontroluji že pracuji v registraci MTBO 2019 a poté vyberu jednu z možností jak závodníky mého klubu "zaregistrovat" (viz. tlačítka v horní části stránky)

- po odeslání požadavku na registraci je na stránce vygenerován seznam všech, pro které bylo o registraci zažádáno, z tohoto seznamu lze poté libovolná jména odstranit (oprava omylů aj.)

je třeba důsledně zkontrolovat i kategorii, ve které se má počítat žebříček

Žádost o registraci bude schválena a sportovec bude zaregistrován teprve po uhrazení poplatku za registraci

Poplatek za registraci každého sportovce v registru sekce MTBO zůstává v roce 2019 stejný jako loni:

- žactvo do 10 let..... 0,- Kč
- junioři a dorostenci 11 17 let...... 40,- Kč
- ostatní nad 17 let..... 80,- Kč

Číslo účtu na který se zasílají poplatky za registraci sekce MTBO v roce 2019 je:

## 2801296242/2010 (Fio banka, a.s.)

variabilní symbol platby = číslo klubu dle Evidence ČSOS (Adresáře). Poplatek lze též uhradit v hotovosti v kanceláři sekretariátu ČSOS.

Řádný termín pro podávání žádostí o registraci sportovců v sekci MTBO končí 15.4.2019.

## Přestupy

Přestupy sportovců je nutno provést ještě před jejich registrací do nové sezóny (v novém klubu). Přestup se provádí prostřednictvím informačním systému ORIS. Před započetím přestupu musí být sportovec zadán v novém klubu jako člen klubu:

- přihlášení do ORIS (nutno být platným vedoucím klubu, kam sportovec přestupuje)

- zadat přestupujícího sportovce jako člena klubu

- v levém menu kliknout na odkaz: Mé kluby - Členové klubu (pro ten z klubů, kde mám funkci vedoucího)

- v horní části stránky kliknout na odkaz Editovat členy klubu
- v horní části stránky kliknout na odkaz Nový člen klubu
- v nově otevřeném okně Vybrat existující osobu / tlačítko Najdi existující osobu
- v nově otevřeném okně vyhledat sportovce dle reg.čísla nebo jména

- po jeho nalezení kliknout na jméno a v nově otevřeném okně zkontrolovat uvedené údaje a potvrdit jeho založení v klubu (tlačítkem Uložit)

- zadat žádost o přestup ze starého klubu do nového

- v levém menu kliknout na odkaz: Mé kluby - Přestupy (pro ten z klubů, kde mám funkci vedoucího)

- v horní části stránky kliknout na odkaz Nový přestup

- v novém okně vyplnit požadované údaje a schválit přestup tlačítkem Uložit

- vedoucí původního klubu po přihlášení do aplikace musí zadaný přestup schválit

- v levém menu kliknout na odkaz: Mé kluby - Přestupy (pro ten z klubů, kde mám funkci vedoucího)

- v tabulce s přehledem přestupů u vybraného závodníka kliknout na Schválit (v červeném poli)

V případě dotazů se obracejte na oris@centrum.cz